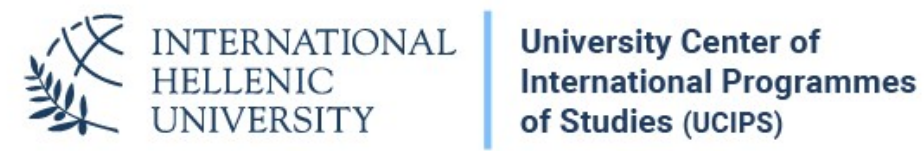

## **VPN** Configuration Instructions Android

Dept. of Information & Telecommunication Systems & Services, IHU

## VPN Setup and Connection

Please navigate to the VPN settings of your Android smartphone and apply the settings shown below.

As a username, enter your VPN username. It is the same as your uregister (elearning) username, although the account is different.

As a password, enter your VPN account password. To set up your VPN password (it is not your uregister password), visit the following page:

https://support.ihu.edu.gr/reset password/

| Name                   | IHU VPN          |   |
|------------------------|------------------|---|
| TYPE                   |                  |   |
| L2TP/IPSec P           | SK               | > |
| Server address         | vpn1.ihu.edu.gr  |   |
| Secret L2TP            | (not used)       |   |
| IPSec Identifier       | (not used)       |   |
| IPSec<br>preshared key | IHU_VPN_2016     |   |
| Advanced se            | ettings          |   |
| username               | yourusernamehere |   |
|                        |                  |   |